# EleiçãoNet - SIAS - Tutorial de Votação Web

Início da votação: 03/07/2023 às 08h. Término da votação: 07/07/2023 às 18h.

- No dia da votação, acesse o endereço <u>https://sias.eleicaonet.com.br</u> e clique em "VOTE AQUI";
- Na cédula de votação, insira seu CPF e senha recebida por e-mail ou SMS, em seguida clique em CONFIRMAR ;

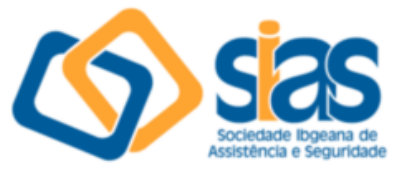

**SIAS 2023** 

## A votação tem início às 8h do dia 03/07/2023 e finaliza às 18h do dia 07/07/2023. (horário de Brasília).

- 1. Autentique-se informando seu CPF e senha recebida por e-mail ou SMS
- 2. Caso tenha esquecido ou não tenha recebido a sua senha, você pode recuperá-la digitando seu CPF, e em seguida, clicando no botão: RECUPERAR SENHA. Na tela seguinte, selecione um meio de recuperação (E-mail ou SMS) e preencha seu e-mail ou celular, o mesmo cadastrado na SIAS e clique em ENVIAR. Verifique a caixa de SPAM / lixo eletrônico de seu e-mail também.
- 3. Garanta o registro do voto aguardando a visualização do comprovante de votação.

| CPF             |                 |                                   |  |
|-----------------|-----------------|-----------------------------------|--|
| SENHA           |                 |                                   |  |
|                 | Não sou um robô | reCAPTCHA<br>Privacidade - Termos |  |
| RECUPERAR SENHA |                 | CONFIRMAR                         |  |

3. Confira seu CPF e Informe sua DATA DE NASCIMENTO e em seguida clique em CONFIRMAR;

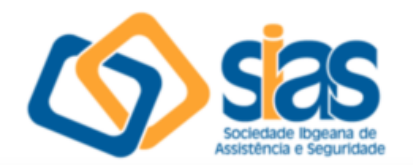

| Seja bem-vindo(a), |  |  |  |  |  |
|--------------------|--|--|--|--|--|
| CPF                |  |  |  |  |  |
| Data de Nascimento |  |  |  |  |  |
| CONFIRMAR          |  |  |  |  |  |

4. Leia as instruções e clique no botão "VOTAR";

| Sociedade Ibgeana de<br>Assistência e Seguridade |                                                                                                    |  |  |  |  |  |
|--------------------------------------------------|----------------------------------------------------------------------------------------------------|--|--|--|--|--|
| Seja bem-vindo(a),                               |                                                                                                    |  |  |  |  |  |
| Atenção para as Instruções de Votação!           |                                                                                                    |  |  |  |  |  |
|                                                  | Para votar, selecione sua opção clicando sobre ela.                                                       |  |  |  |  |  |
|                                                  | Vote na opção desejada, você também poderá votar em BRANCO ou NULO, confirme no<br>botão <b>VERDE</b> .   |  |  |  |  |  |
|                                                  | Garanta o registro do voto aguardando a visualização do comprovante de votação.                           |  |  |  |  |  |
|                                                  | Após registrar o seu voto, você poderá reemitir o seu comprovante de votação<br>realizando um novo login. |  |  |  |  |  |
|                                                  | SAIR VOTAR                                                                                                |  |  |  |  |  |

5. Vote para o CONSELHO DELIBERATIVO, selecione o candidato desejado e clique em "CONFIRMAR". Você também poderá votar em BRANCO ou NULO;

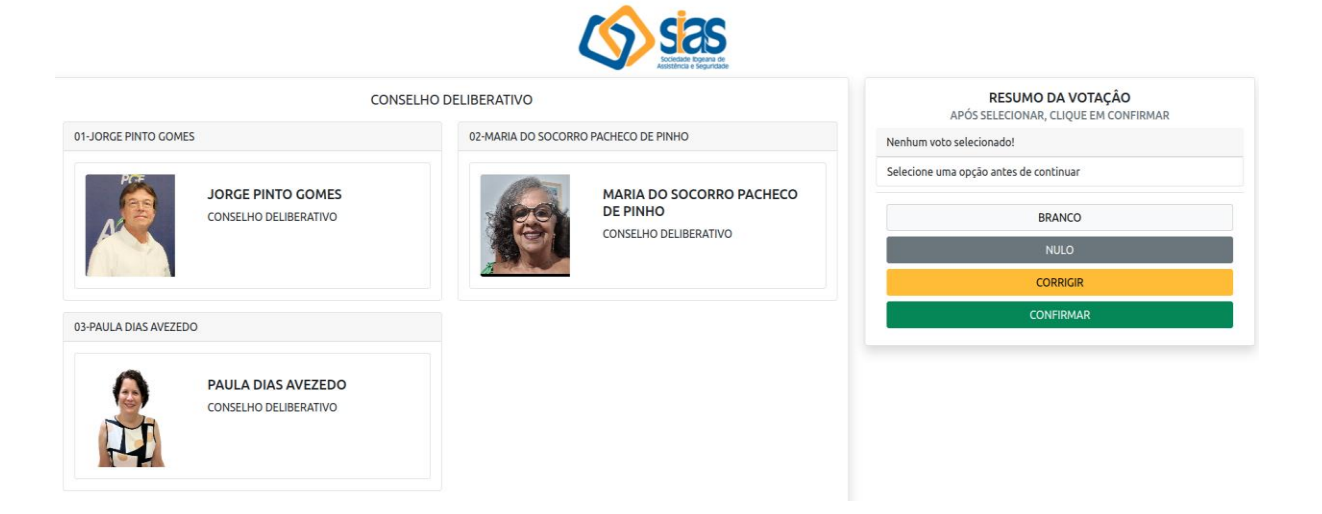

6. Vote para o CONSELHO FISCAL, selecione o candidato desejado e clique em "CONFIRMAR". Você também poderá votar em BRANCO ou NULO;

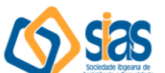

| CONSELHO FISCAL                           | RESUMO DA VOTAÇÃO<br>APÓS SELECIONAR, CLIQUE EM CONFIRMAR |
|-------------------------------------------|-----------------------------------------------------------|
| 01-IDĪLIA MARQUES PEREIRA                 | Nenhum voto selecionado!                                  |
| IDÍLIA MARQUES PEREIRA<br>CONSELHO FISCAL | Selecione uma opção antes de continuar BRANCO             |
|                                           | CORRIGIR                                                  |
|                                           | CONFIRMAR                                                 |

7. Verifique seus votos, e clique em "CONFIRMAR" para confirmar seu voto; Caso deseje alterar, clique no botão "CORRIGIR" e refaça o seu voto.

| Antes de confirmar, verifique suas escolhas.<br>Suas escolhas foram:                                                                                                    | REGISTRE SEU VOTO |  |           |  |  |  |
|----------------------------------------------------------------------------------------------------|-------------------|--|-----------|--|--|--|
| CONSELHO DELIBERATIVO                                                                                                    |                   |  |           |  |  |  |
| and the second second sec | Corrigir          |  | Confirmar |  |  |  |
| CONSELHO FISCAL                                                                                                    |                   |  |           |  |  |  |
| ELEVER VEH                                                                                                    |                   |  |           |  |  |  |

8. Aguarde a emissão do seu comprovante de votação;

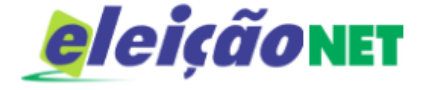

### ESTE É O SEU COMPROVANTE DE VOTAÇÃO

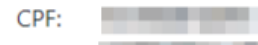

Nome: Nº do comprovante:

#### AF5D6E817AA34E63EC3D358DEAFB9D88910B460E4FCFD48D3A3B1FF9528AC368

Este documento comprova que você acessou o sistema de eleição para pelo endereço de IP e registrou seu voto com sucesso em **pelo endereço** de IP seu interesse, imprima ou salve o comprovante clicando no botão abaixo:

IMPRIMIR COMPROVANTE

RETORNAR À TELA INICIAI

#### Agradecemos sua participação!

FIM